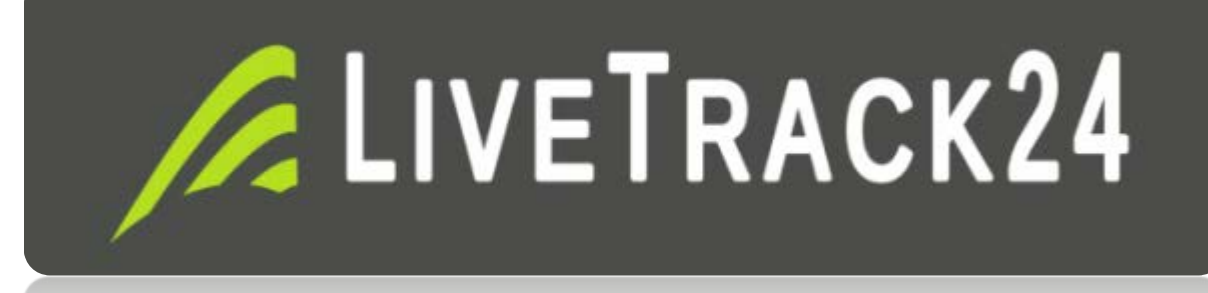

# LIVETRACKING FOR EVENTS & COMPETITIONS

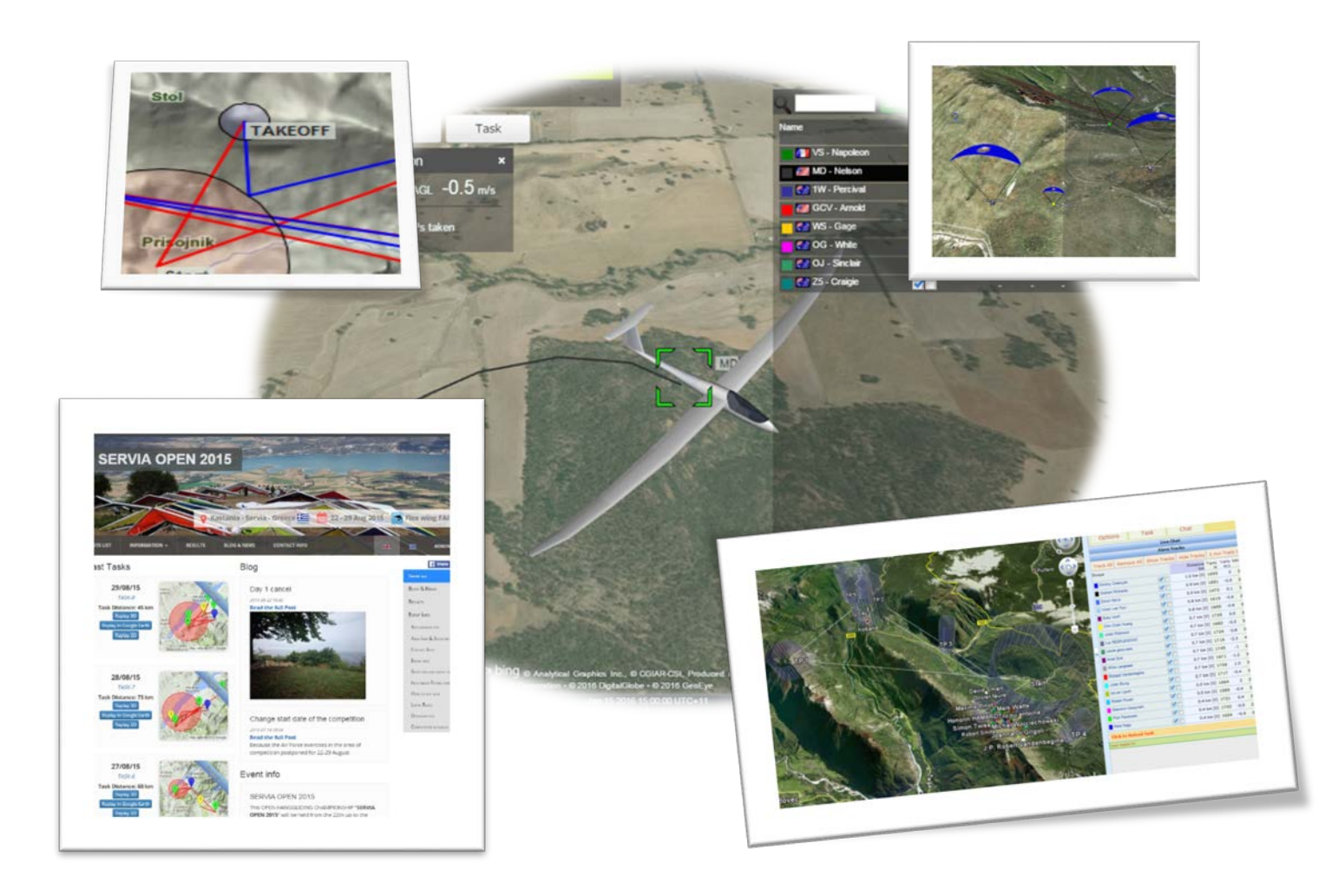

Livetracking for Events and Competitions 2016.docx (rev 2.0 updated on 17. May 2016) 1/28

# Table of contents

| 1 | Pi     | eface  |                                                                    | 4  |
|---|--------|--------|--------------------------------------------------------------------|----|
|   | 1.1    | MAI    | N FEATURES of Live EVENTS & Tasks                                  | 4  |
| 2 | U      | sing t | he LIVETRACK24 services                                            | 8  |
|   | 2.1    | Ope    | ning up an account                                                 | 8  |
|   | 2.2    | How    | v to Setup a Competition Task                                      | 9  |
|   | 2.     | 2.1    | Adding a task                                                      | 9  |
|   | 2.     | 2.2    | Importing waypoints & pilots & retrieve vechiles                   | 9  |
|   | 2.     | 2.3    | Adding the pilots from an FS database                              | 10 |
|   | 2.     | 2.4    | Adding the pilots from a CSV file                                  | 10 |
|   | 2.     | 2.5    | Adding / editng pilots online                                      | 10 |
|   | 2.     | 2.6    | Adding retrieve vehicles or other type of tracking person/vechiles | 11 |
|   | 2.3    | Eas    | y URLs to get things going for viewers and sponsors                | 13 |
|   | 2.4    | Fillir | ng in task details after the briefing                              | 14 |
|   | 2.     | 4.1    | Entering the task's trunpoint from a mobile device                 | 15 |
|   | 2.     | 4.2    | Entering the task's turnpoint via an SMS                           | 15 |
|   | 2.5    | Live   | Chat                                                               | 16 |
|   | 2.6    | Sen    | d news and updates via twitter support                             | 16 |
|   | 2.7    | Add    | an information page for the task                                   | 17 |
|   | 2.8    | Add    | your sponsor's banners and logos                                   | 17 |
|   | 2.9    | Pilo   | ts can upload their tracklogs themselves to the site               |    |
| 3 | U      | sing t | he LiveTrack24 service during the task                             | 19 |
|   | Retrie | eve S  | ystem                                                              | 19 |
|   | Se     | etting | up the retrieve system                                             | 19 |
| 4 | C      | hargir | ng the tracker                                                     | 22 |
| 5 | U      | sing t | he tracker and Status LEDs                                         | 23 |
|   | Place  | ement  | of trackers during flight                                          |    |
| 6 | W      | ays to | o displaY The LiveTracking                                         |    |

#### / LIVETRACK24

| 7  | Sponsorship                          |    |
|----|--------------------------------------|----|
| 8  | Service fees & TRACKER RENTAL        |    |
|    | Harware Tracker Rental               |    |
|    | For using Livetrack24.com service    |    |
| 9  | SERVICE IS usable for ALL activities | 27 |
| 10 | ) Reservation                        |    |

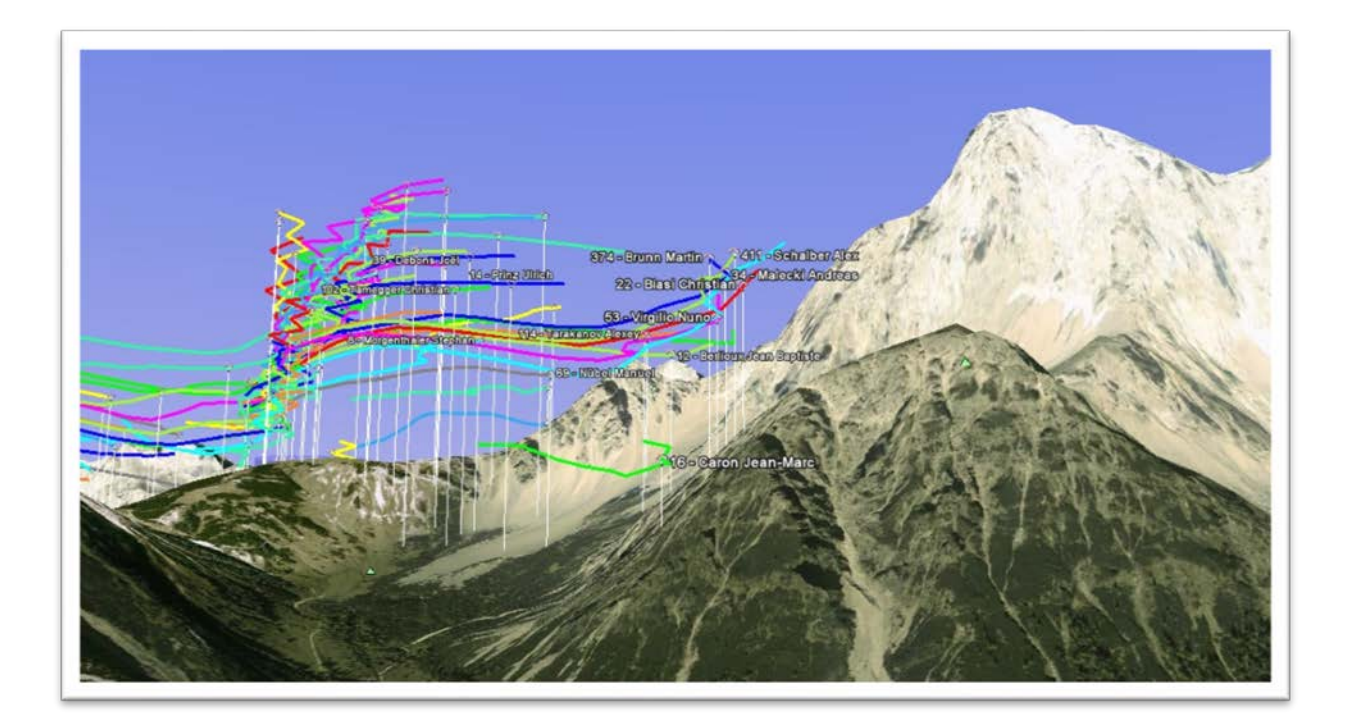

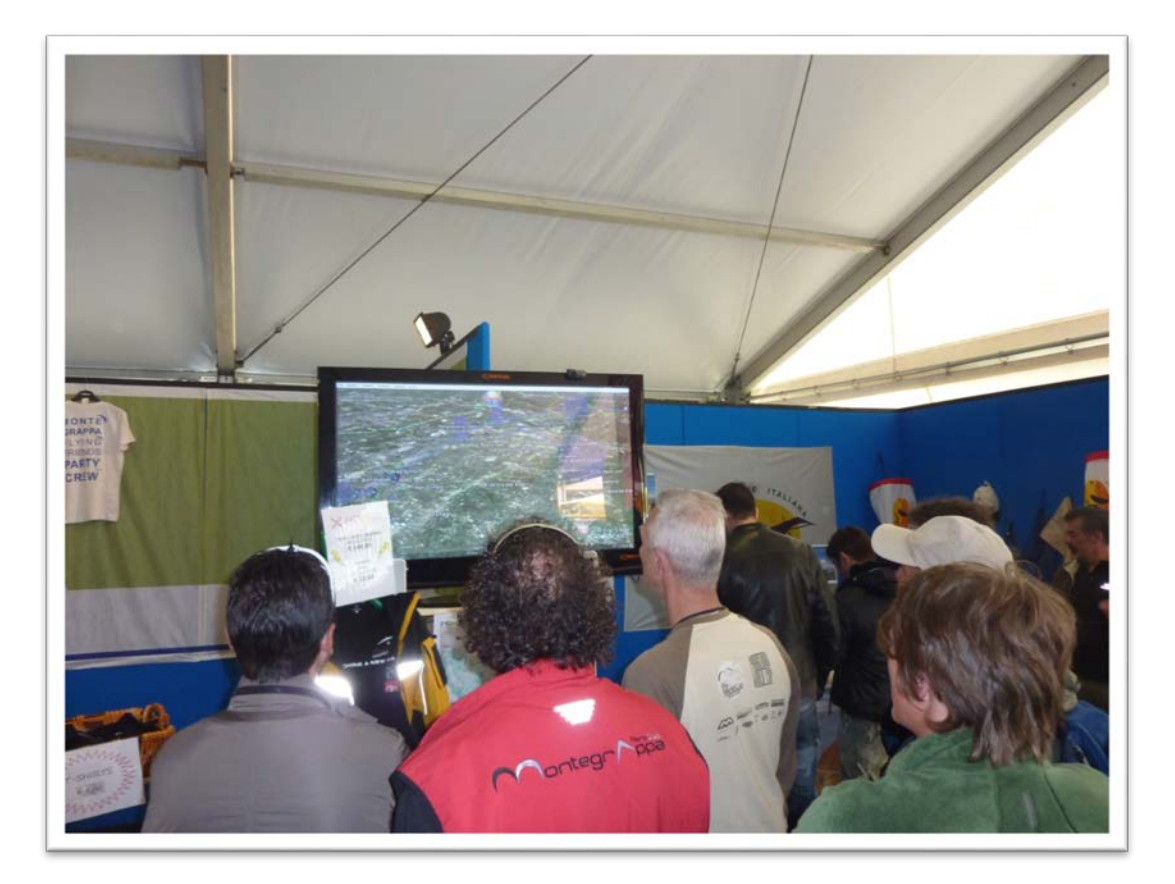

# 1.1 MAIN FEATURES OF LIVE EVENTS & TASKS

• Professional look web site in minutes

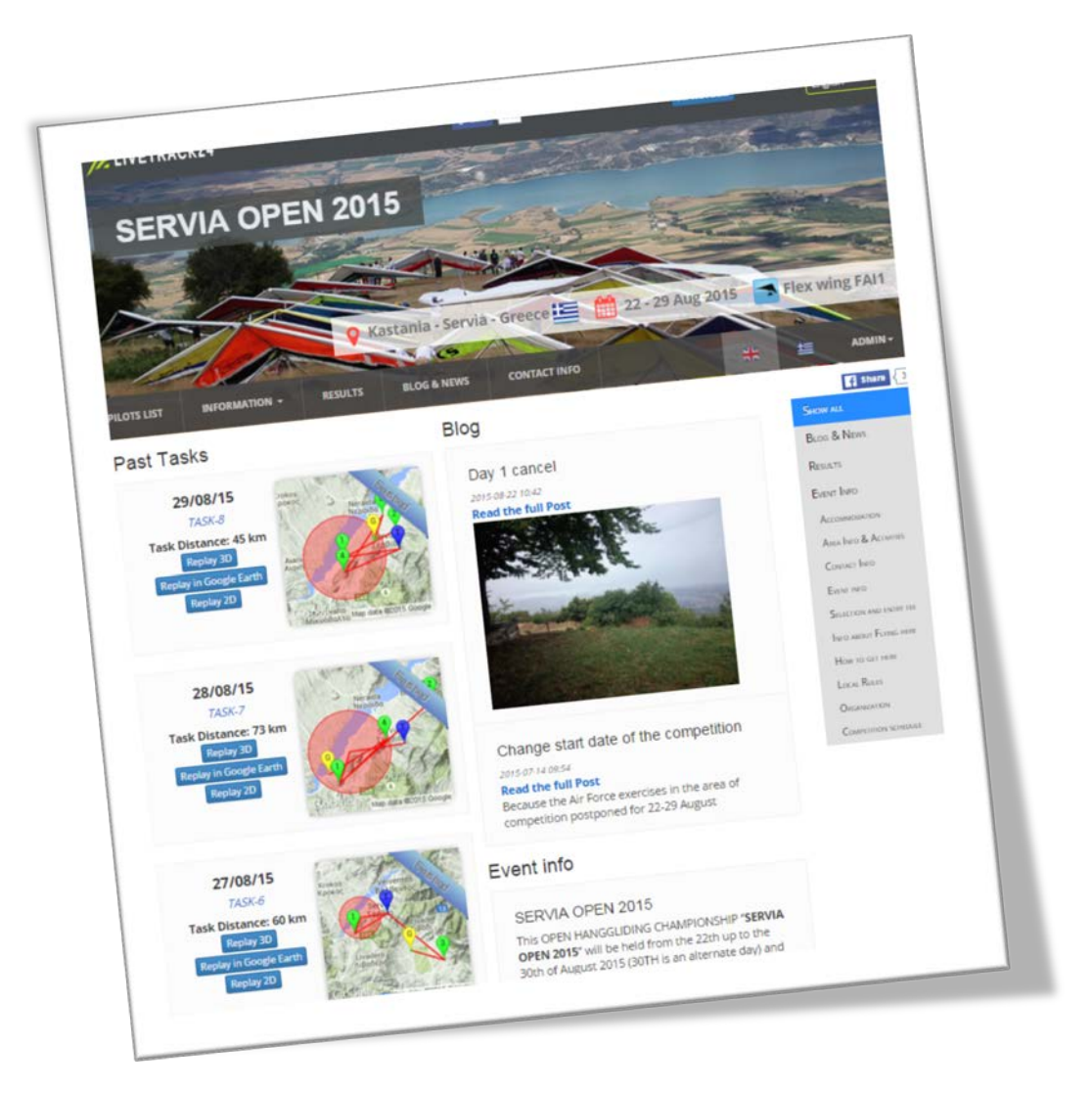

- •
- Very easy to setup
- Visual representation of the whole task, with turnpoints, making it easy for viewers to follow the task.
- As in usual LiveTracking, the viewers in Google Earth can enjoy really frequent updates of even down to 10 secs.
- 3D glider models

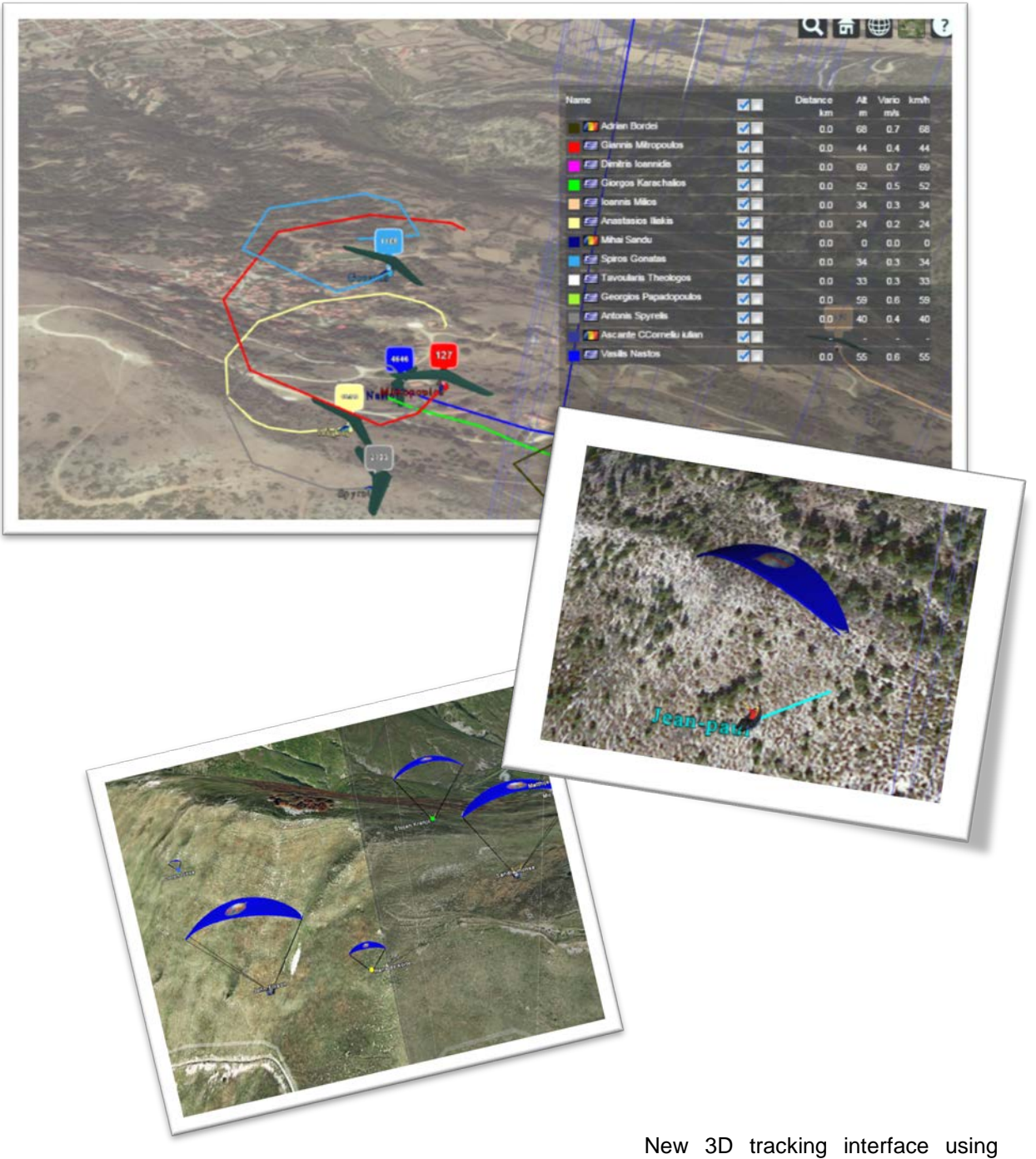

Google Earth plugin inside the browser, **1 sec updates for smooth animation of the live tracks!!!** 

- Live Scoreboard, that is updated every 1-3 minutes. The Server scores all pilot tracks and produces realtime on the fly scoring. In good GSM signal areas the scoring can be very close to the final scoring produced by the downloaded tracklogs.
- The retrieve cars can be represented on the map and Google Earth with their own unique symbols
- Automatic upload of tracks to the server and auto-scoring. This means temporary live results are available as soon as pilots land and submit their track or end of flight signal

- The autoscoring can be done based on Task definition from an FSDB file OR by using an autooptimization method of best 3 turnpoints. This makes it possible to set unofficial LiveTasks among a group of friends.
- Ability for the system to send an SMS to the retrieve officer when a pilot lands. Although this
  person can track all pilots from a PC, still in some cases getting the report via SMS is still
  needed.
- Task board with visual and interactive representation of the task.

The optimal task route is computed and displayed

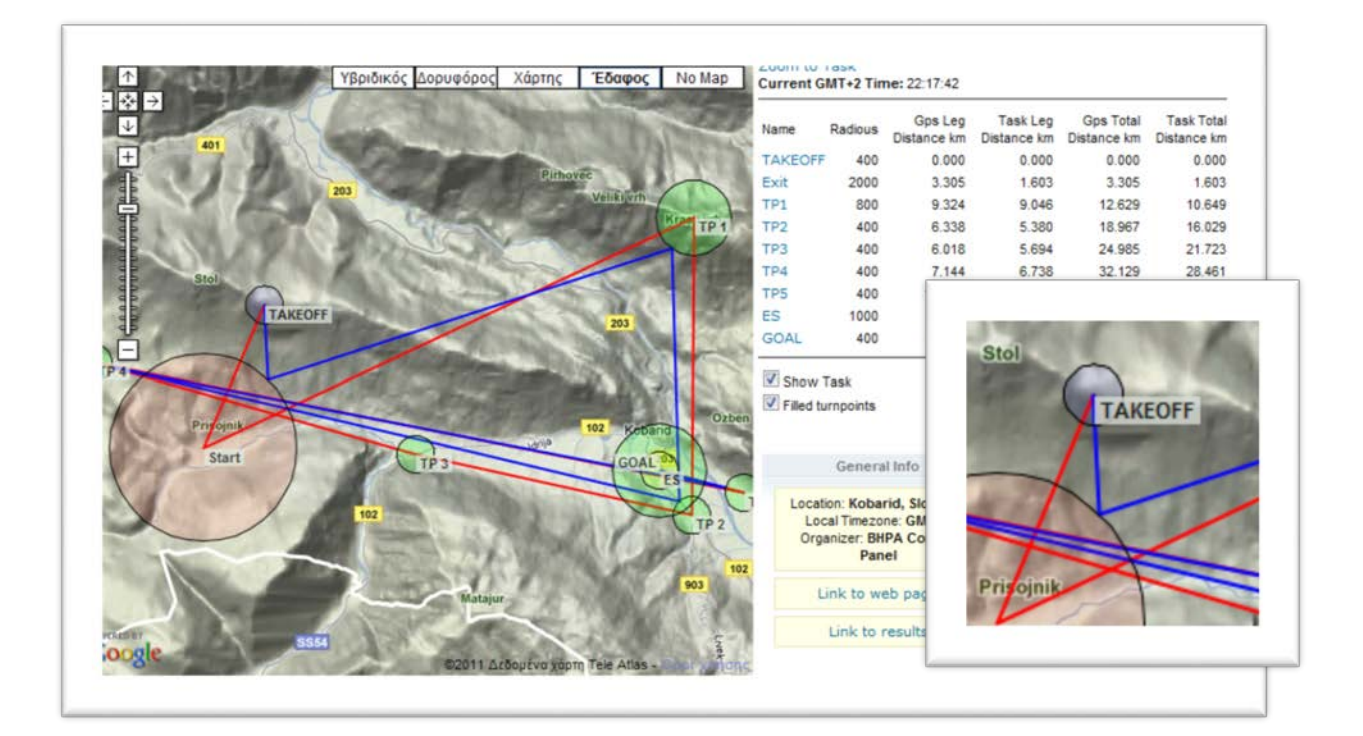

Wedge sector support for Gliding

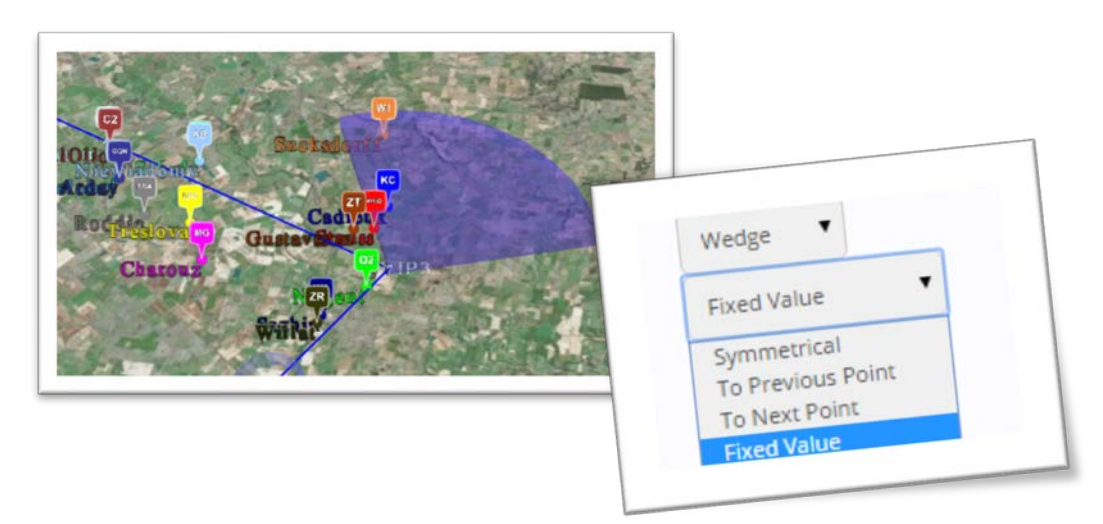

# 2 USING THE LIVETRACK24 SERVICES

**LiveTrack24** was designed from the ground up with a focus on the special needs and requirements of air-sports. Manolis Andreadakis a paraglider pilot from Greece is the founder and lead developer and constantly improving the service based on the feedback of pilots and event organizers.

**NOTICE:** The system is designed to be operated by event organizers and their stuff and is as simple as it can get. If you however feel the need, a LiveTrack24 expert is available for hire on your event. He will come, setup the tracker units and take care of all the LiveTracking day to day tasks. The daily rate is 120 EUR with a minimum of 3 days (1 day before the event is required to setup the units) plus transport and accommodation.

Here is how an event organizer can set up the system to be used on his event.

#### 2.1 OPENING UP AN ACCOUNT

Use the "Sign Up" link on the home page to create your account.

#### http://www.livetrack24.com/register

#### Sign up - Join LiveTrack24

| Please fill in the information below<br>Your email and Mobile phone num       | /.<br>aber will be kept STRICTLY PRIVATE. |
|-------------------------------------------------------------------------------|-------------------------------------------|
| Username: +<br>(Use ONLY letters and numbers                                  | 性                                         |
| Password: *                                                                   | Ť                                         |
| Please enter<br>your Password again: *                                        | Ð                                         |
| First Name: *                                                                 | 1                                         |
| Last Name: *                                                                  |                                           |
| Country: *                                                                    | <b>T</b>                                  |
| Sex. *                                                                        | Please select                             |
| Mobile Phone Number: •<br>(Use only numbers<br>No spaces - No leading zeros ) | +                                         |
| Website:                                                                      |                                           |
|                                                                               | Create my Account                         |

If you already have an account enter your username and password in the login form

http://www.livetrack24.com/login

#### 🖊 Login

| USERNAME                                                 |   |
|----------------------------------------------------------|---|
|                                                          | Ť |
| PASSWORD                                                 |   |
|                                                          | Ť |
| REMEMBER ME                                              |   |
| Not registered?<br>It's free, quick & easy to do so here |   |

# You must contact us at info@livetrack24.com after registration to get the special access for event organizers

## 2.2 HOW TO SETUP A COMPETITION TASK

It is pretty easy, there are 3 steps involved:

#### 2.2.1 ADDING A TASK

You start by adding a task using the "Add Task" link on the top right.

Take care to fill in correctly the values in the form because the error checking is very minimal.

Take care with the date format it should be YYYY-MM-DD , some examples:

2009-03-28 (for march 28, notice the padding zero)

2009-01-07 (for Jan 01, notice the padding zero)

#### 2.2.2 IMPORTING WAYPOINTS & PILOTS & RETRIEVE VECHILES

Upload the event's Turnpoints file in CompeGPS format, the file should look like this:

| G   |                                |                 | WGS       | 5         |              | 84        |
|-----|--------------------------------|-----------------|-----------|-----------|--------------|-----------|
| U   |                                |                 |           |           |              | 1         |
| z   |                                |                 | 23.692600 | ,41.13497 | 2,24.621620, | 41.434586 |
| W   | LO8060 A 41.4166717529°N       | 23.8373298645°E | 27-MAR-62 | 00:00:00  | 594.456299   | LANDING   |
| EXC | )HI                            |                 |           |           |              |           |
| w B | ue Flag,0,-1.0,16777215,255,1, | 7,,0.0,         |           |           |              |           |

#### 2.2.3 ADDING THE PILOTS FROM AN FS DATABASE

You can upload the FSDB file that you used during registration and holds the pilot names along with their competition pilotID and their other info. In order to do that when entering the pilot info in the FS program you must add an extra field in each pilot that will use Leonardo Live.

This field must be called **LiveUsername** (note the uppercase) and should contain the exact username that the pilot uses in LeonardoLive.

After you upload the FSDB, a CSV file will be generated on the server for you.

You can download this file, edit/add some more last minute pilots

You could also add pilots not officially in the comp but ones you would also like to include in the task display. Enter 0 or nothing at their PilotID so LeonardoLive will display them differently.

After editing the CSV file locally you can change the extension to csv re-upload it.

#### 2.2.4 ADDING THE PILOTS FROM A CSV FILE

The format of a CSV file should be like that:

id;name;nat;female;birthday;glider;color;sponsor;fai\_licence;CIVLID;LiveUsername;phone 23;Andreadakis Manolis;GR;0;;Gradient Gloden 2 26;Orange – Blue;;;1402;manolis;306947262244

Note The first line with the field names must be present.

Note2: If you enter a contact phone for each pilot you will have the possibility to SMS pilots directly from the task HQ page

#### 2.2.5 ADDING / EDITNG PILOTS ONLINE

You can also add /edit the pilot list with the use of an ipad /tablet / smartphone even on takeoff, from a special admin page.

The LiveUsername field is actually the number on the tracking devices prefixed by the word Comp1.

For example the device #85 has LiveUsername Comp1085

#### // LIVETRACK24

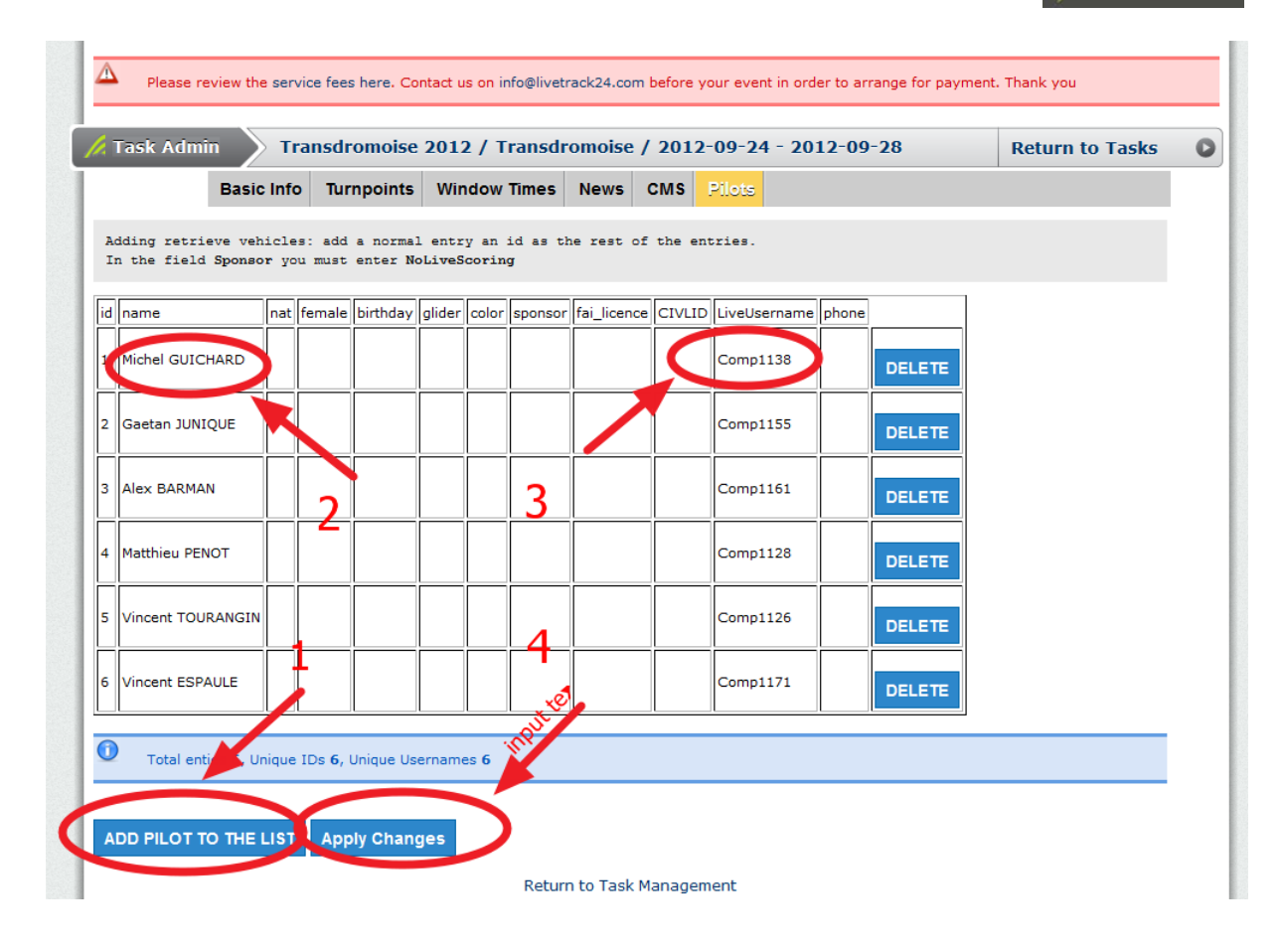

# 2.2.6 ADDING RETRIEVE VEHICLES OR OTHER TYPE OF TRACKING PERSON/VECHILES.

Each entry can have it's own unique defined colors/ vehicle type and also a special selection if this tracking object will be included in the scoring or not.

So a typical example for a retrieve vehicle you should enter "Car" and "No Live Scoring" as shown below

| 25847 | Tomas ZAHORA       | CZE | o | 1983-02-27 | Sky Atis3     |               | 1 | 25847 | Comp1079   | 34A7F0 |                                        |        | DELETE |
|-------|--------------------|-----|---|------------|---------------|---------------|---|-------|------------|--------|----------------------------------------|--------|--------|
| 1412  | Christakis Ioannoy | СҮР | o |            | Gin Rebel     |               | 1 | 1412  | para5      | 33F1A3 | Glider                                 |        | DELETE |
| 1012  | Christos Bakoynis  | GRE | 0 |            | Mac Marvel    |               | 1 | 1012  | Comp1085   | 9EF133 | Paramotor<br>Trike<br>Powered flight   |        | DELETE |
| 1408  | Fotis GRIVAS       | GRE | 0 | 1967-12-10 | Ozone<br>Enzo |               | 1 | 1408  | Grivas     | 808080 | Hot Air Balloon<br>Walk<br>Run<br>Biko |        | DELETE |
| r1    | Rescue Team 1      | GRE |   |            |               | NoLiveScoring |   |       | Comp1075   | FFFFFF | Hike<br>Cycle                          | 1      | DELETE |
| r2    | Rescue Team 2      | GRE |   |            |               | NoLiveScoring |   |       | Comp3021   |        | Motorcycle<br>Windsurf<br>Kitesurf     | 1      | DELETE |
| r4    | Rescue Team 4      | GRE |   |            |               | NoLiveScoring |   |       | Comp3055   | FFFF99 | Sailing<br>Snowboard<br>Ski            | 1      | DELETE |
| rt1   | Retrieve 1         | GRE |   |            |               | NoLiveScoring |   |       | Comp3003   | CCFFFF | Snowkite<br>Car<br>4 <del>x4</del> Car | 1      | DELETE |
| rt2   | Retrieve 2         | GRE |   |            |               | NoLiveScoring |   |       | Comp1003   | 99CCRE | Default 💽                              | $\geq$ | DELETE |
| rt3   | Retrieve 3         | GRE |   |            |               | NoLiveScoring |   |       | CompGr1003 | 993300 |                                        |        | DELETE |

| 1408 | Fotis GRIVAS  | GRE | 0 | 1967-12-10 | Ozone<br>Enzo |               | 1 | 1408 | Grivas     | 808080 |       |                                    | DELETE |
|------|---------------|-----|---|------------|---------------|---------------|---|------|------------|--------|-------|------------------------------------|--------|
| r1   | Rescue Team 1 | GRE |   |            |               | NoLiveScoring |   |      | Comp1075   | FFFFF  | 16385 | 1                                  | DELETE |
| r2   | Rescue Team 2 | GRE |   |            |               | NoLiveScoring |   |      | Comp3021   |        | 16385 | 1                                  | DELETE |
| r4   | Rescue Team 4 | GRE |   |            |               | NoLiveScoring |   |      | Comp3055   | FFFF99 | 16385 | 1                                  | DELETE |
| rt1  | Retrieve 1    | GRE |   |            |               | NoLiveScoring |   |      | Comp3003   | CCFFFF | 17100 | 1                                  | DELETE |
| rt2  | Retrieve 2    | GRE |   |            |               | NoLiveScoring |   |      | Comp1003   | 99CCFF | 17100 | Default 💽                          | DELETE |
| rt3  | Retrieve 3    | GRE |   |            |               | NoLiveScoring |   |      | CompGr1003 | 993300 |       | Scoring enabled<br>No Live Scoring | DELETE |

this

Follow

procedure:

to

go

http://www.livetrack24.com/admin/tasks/1220/pilots

| click | (                               |                         |    |  |    |   |  |  | on                       |              |          |  |  |        | the |
|-------|---------------------------------|-------------------------|----|--|----|---|--|--|--------------------------|--------------|----------|--|--|--------|-----|
|       | 16 FERJOUX<br>Guillaume CH CH D |                         |    |  |    | D |  |  | CompPWCA0016             |              | CCFFFF 1 |  |  | DELETE |     |
|       | 17                              | GARIN<br>Stéphane       | F  |  | F  | R |  |  | CompPWCA0017             |              | 99CCFF   |  |  | DELETE |     |
|       | 20                              | HEGELBACHER<br>Frédéric | F  |  | F  | R |  |  | CompPWCA0020 📀 ok cancel | $\mathbf{D}$ | 993300   |  |  | DELETE |     |
|       | 21                              | LETTRY<br>Yannick       | сн |  | сн | R |  |  | CompPWCA0021             |              | 333300   |  |  | DELETE |     |

and enter the new tracker number ( CompPWCA0034 ) , press OK and the scroll DOWN and press "APPLY Changes"

#### IMPORTANT

| if a pilo | t has pas | sed a t | urnpoint | but is not re | gistrere | ed in the | system b | eacuse | of tracker | malfund | ction you |
|-----------|-----------|---------|----------|---------------|----------|-----------|----------|--------|------------|---------|-----------|
| can       |           |         |          | fix           |          |           |          |        | easily:    |         |           |
|           |           |         |          |               |          |           |          |        |            |         |           |
| go        |           |         |          |               |          |           |          |        |            |         | to        |
|           |           |         |          |               |          |           |          |        |            |         |           |
| http://w  | ww.livetr | ack24.0 | com/task | s/1220/score  | 9        |           |          |        |            |         |           |
|           |           |         |          |               |          |           |          |        |            |         |           |
| and       | click     | on      | the      | "admin"       | of       | the       | pilot    | you    | need       | to      | adjust    |

| # | Pilot Name            | Pilot<br>ID | Task<br>Km | Task<br>Time | #Turn<br>Points | Task<br>Result      | Live Track?             | TrackLog                          | Upload                            | Admin  |
|---|-----------------------|-------------|------------|--------------|-----------------|---------------------|-------------------------|-----------------------------------|-----------------------------------|--------|
| L | RIGAUD Damien         | 2           | 5.700      | 0:00:00      | 4               | LO                  | 🔊 YES 🖉 🖯               | Tracklog<br>Re-Score it :: Delete | Upload [ 0040 ]<br>Get Live track | Admin  |
| 2 | GARIN Stéphane        | 17          | 5.600      | 0:00:00      | 3               | LO                  | 🔊 YES 🖉 🖯               | Tracklog<br>Re-Score it :: Delete | Upload [ 9347 ]<br>Get Live track | Admin  |
| 3 | BOULENGER<br>Stéphane | 3           | 5.200      | 0:00:00      | 3               | LO                  | 🔊 YES 🖉 🖯               | Tracklog<br>Re-Score it :: Delete | Upload [ 1034 ]<br>Get Live track | Admin  |
| ŧ | VERNEREY Philippe     | 23          | 4.900      | 0:00:00      | 3               | LO                  | 🔊 YES 🖉 🖯               | Tracklog<br>Re-Score it :: Delete | Upload [ 6688 ]<br>Get Live track | Admin  |
| 5 | MAROLLEAU Fabien      | 27          | 4.800      | 0:00:00      | 3               | L Raid Chi          | amois 2013 /Parc        | ours Samedi / 2013-10             | -26                               | [ Clos |
| 5 | LETTRY Yannick        | 21          | 4.800      | 0:00:00      | 3               | L -<br>TP OK        | Name<br>TAKEOFF<br>Exit | 100 0.<br>200 0.                  | nce<br>000<br>314                 |        |
| , | VURPILLOT Samuel      | 30          | 4.800      | 0:00:00      | 3               | ТР ОК<br>L Inject [ | TP1<br>1473m] TP2       | 100 2.<br>500 7.                  | 490<br>131                        |        |
| 3 | VIAL Stéphane         | 7           | 4.800      | 0:00:00      | 3               | L -                 | 11P3<br>TP4<br>TP5      | 400 21.<br>100 31.<br>500 35.     | 210<br>064<br>153                 |        |
| , | CADOR Florian         | 32          | 4.700      | 0:00:00      | 3               | L I                 | ES                      | 200 39.                           | 236                               |        |

| you  | then    | have | the  | option    | to | add | a -  | TP   | to th | is ti | racker | manually! |
|------|---------|------|------|-----------|----|-----|------|------|-------|-------|--------|-----------|
|      |         |      |      |           |    |     |      |      |       |       |        |           |
| CAUT | 10N!!!! |      |      |           |    |     |      |      |       |       |        |           |
| you  | cannot  | undo | this | operation | SO | be  | sure | that | ther  | e are | e no   | mistakes! |

done ? Lets give some publicity by giving out the URL to our sponsors / public

#### 2.3 EASY URLS TO GET THINGS GOING FOR VIEWERS AND SPONSORS

Lets take for example Day 3 (date:2011-05-31) of the British and Dutch Open Championship 2011

The only thing to note for a task is its unique ID, for this task we have an ID of **196**. The Main livetracking page is:

#### http://www.livetrack24.com/tasks/196

#### Now the fun begins:

| http://www.livetrack24.com/tasks/196/tp        |     | for |        | the   | Э      |       | ta   | askboard  |
|------------------------------------------------|-----|-----|--------|-------|--------|-------|------|-----------|
| http://www.livetrack24.com/tasks/196/score     | for | the | scorin | g /ı  | uploac | ling  | of   | tracks    |
| http://www.livetrack24.com/tasks/196/ge        | for | t   | he     | googl | e      | ea    | rth  | link      |
| http://www.livetrack24.com/tasks/196/ge/replay | for | the | google | link  | for    | after | task | replay    |
| http://www.livetrack24.com/tasks/196/3d        |     | for | the    | ne    | w      | 3d    |      | interface |
| http://www.livetrack24.com/tasks/196/news      | for | ne  | ws /   | tw    | itter  | /blo  | bg   | entries   |

<u>http://www.livetrack24.com/tasks/196/hq</u> for the HQ page, helping the retrieve officer <u>http://www.livetrack24.com/tasks/196/monitor</u> for the monitoring page

Nice? there is more !

By putting /embed/ in front of the /tasks/ part in these urls you get a versin that you can use in an iframe

http://www.livetrack24.com/embed/tasks/196 http://www.livetrack24.com/embed/tasks/196/tp http://www.livetrack24.com/embed/tasks/196/score http://www.livetrack24.com/embed/tasks/196/news

Instead if you put /mobile/ you have a version for mobile phones

http://www.livetrack24.com/mobile/tasks/196 http://www.livetrack24.com/mobile/tasks/196/tp http://www.livetrack24.com/mobile/tasks/196/score http://www.livetrack24.com/mobile/tasks/196/news

#### Now for the admin pages:

http://www.livetrack24.com/admin/tasks/196Thebasictaskinformationhttp://www.livetrack24.com/admin/tasks/196/tpDefiningthetaskhttp://www.livetrack24.com/admin/tasks/196/timesDefining window times and type of task

You are on takeoff and access the task admin pages via your mobile ? No prob!

http://www.livetrack24.com/mobile/admin/tasks/196/tp http://www.livetrack24.com/mobile/admin/tasks/196/times

You will be asked to enter the "Task Password" the one you have defined in the basic task Information page. That way you can give the 2 above mobile links to a 3<sup>rd</sup> party without giving them access to your full account.

Now you are almost done... lets wait for the task briefing.

#### 2.4 FILLING IN TASK DETAILS AFTER THE BRIEFING

After the task is set, someone on the HQ or even right on takeoff must insert the turnpoints into livetrack24. Here is how:

Use the "Turnpoints" link on the "Task Managment" page on the task you want.

The info you usually have to enter in each row is

- First Select the turnpoint form the List, the fields name, lat, lon are auto completed.
- Enter the type of the Turnpoint "TAKEOFF/START/WPT/ES/GOAL"
- Enter the radius in meters (ie 400)

// LIVETRACK24

Do this for all turnpoints of the task.

You should have a list that is like this :

| TAKEOFF |        |    |       |          |
|---------|--------|----|-------|----------|
| START   | (Start | of | Speed | section) |
| WPT     |        |    |       |          |
| WPT     |        |    |       |          |
| WPT     |        |    |       |          |
| ES      | (End   | of | Speed | section) |
| GOAL    |        |    |       |          |

If the START is also a turnpoint you must enter it again as WPT right after START.

The way the enter/exit Start cylinders is handled is according to the FS convention:

"If after the start cylinder you have the next turnpoint inside it, then the start would always be taken as an Entry Start. Else if you have the next turnpoint after the start, outside of it's cylinder, then it would be handled as an Exit Start."

Press submit to store the turnpoints, you should also be informed of the task distance, both GPS distance and also Optimized route of task.

You can come back to this page any time to update the turnpoints (ie if the task changed)

#### 2.4.1 ENTERING THE TASK'S TRUNPOINT FROM A MOBILE DEVICE

You can use a very simple version of the above page to enter the turnpoints even from a mobile phone on takeoff if GPRS is available. Before leaving for takeoff you must check on the "Task's basic Info" page and set a "Task password".

Then click on the link "What is this?" to see the link that you can access the mobile version of the page.

#### 2.4.2 ENTERING THE TASK'S TURNPOINT VIA AN SMS

You are also able to setup the task by sending a simple SMS with a custom format. Here is a sample SMS:

LIVE 99 3333 task 176 1234 7 tl.1 race wol340 wc+200 so+20 tc1900 d03 b42.ss.r4000 b43 b55 b54 a06.es.r1000 a06.gl.r200

| LIVE              |               |       |       |          | $\rightarrow$ |     |      |      | don | t   |       |       | C     | hange |
|-------------------|---------------|-------|-------|----------|---------------|-----|------|------|-----|-----|-------|-------|-------|-------|
| 99                |               |       | -     | <b>→</b> |               |     | Your |      |     |     | user  |       |       | ID    |
| 3333              | $\rightarrow$ | your  | r Mob | oile     | pin,          | you | set  | this | on  | you | r use | er pr | ofile | page  |
| task              |               |       |       |          | $\rightarrow$ |     |      |      | don | t   |       |       | C     | hange |
| 176               |               |       |       |          | $\rightarrow$ |     |      |      | the | 9   |       |       | t     | askID |
| 1234              | $\rightarrow$ | the   | task  | pas      | sword,        | you | set  | this | in  | the | main  | task  | edit  | page  |
| $7 \rightarrow m$ | in            | dista | nce i | n Km     |               |     |      |      |     |     |       |       |       |       |

#### 🖊 LIVETRACK24

arbitrary string for identifying used t1.1 the task, not  $\rightarrow$ of task , currently is not taken into race type account  $\rightarrow$ wo1340 Window 13:40 Open local time wc+200 window Close +2:00 after hrs window open +20 so+20 Start opens mins after Window open  $\rightarrow$ tc1900 Task deadline is 19:00  $\rightarrow$ d03  $\rightarrow$  takeoff is turnpoint D03xxx (only enter the first 3 chars of the name) radius is 400m b42.ss.r4000  $\rightarrow$  Start of speed section is B42xxx with a radious of 4km b43  $\rightarrow$  next tp ( if no .rXXXX is defined, then the default radious of 400m is assumed) b55 next tp  $\rightarrow$ b54 next tp  $\rightarrow$ a06.es.r1000  $\rightarrow$  End of speed section is TP A06xxx with a radious of 1000m a06.gl.r200 Goal is A06xxx with а radious of 200m  $\rightarrow$ 

Send those SMS to +306931903827 and if everything is ok you will receive back an SMS saying :

Task set OK , task distance 44123m , GPS distance 48242m

#### 2.5 LIVE CHAT

Viewers can now chat with each other with a small intercative chat box. You can also use this chat box to tkae part in the conversation and post task info and updates

| Live Chat                                            | » |
|------------------------------------------------------|---|
| 13:20 NERAK: special dedicace to Vince and Nico !!   | • |
| 13:37 VITO: WINDOW IS OPEN ?                         | _ |
| 13:46 Manolis: Opens at 12:45 GMT+2                  |   |
| 13:56 VITO: thanks 😀                                 | = |
| 14:00 ThomasB: Hi all                                |   |
| 15:02 Stanradzikowski: and there off and racing      |   |
| 15:03 stan: and there off and racing                 |   |
| 16:01 sylvain: Come on Frenchies!!                   |   |
| 16:04 AndersB: great live tracking! Good luck to all | - |
| 17:28 Nuno\/: ao Donny/                              | * |

#### 2.6 SEND NEWS AND UPDATES VIA TWITTER SUPPORT

By setting your Twitter username on the "**Task's basic Info**", all your tweets will be displayed on the task main page. Also a popup will display them even in the Google Earth 3d interface

#### Great for online visitors to get the latest news!!!

You can even send photos from takeoff or the task with a simple smart phone

If you dont know what Twitter is, visit www.Twitter.com

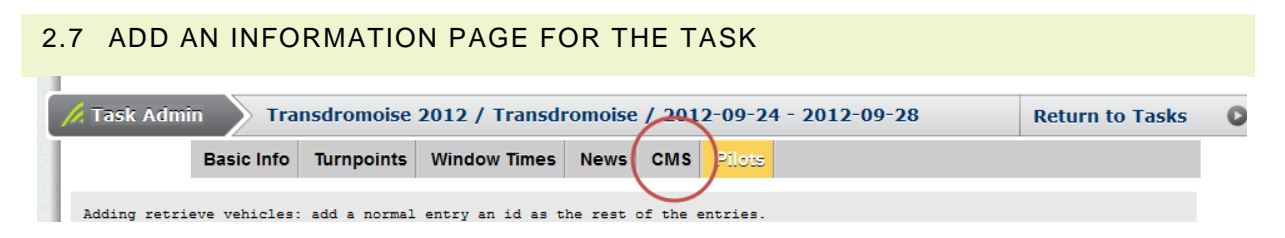

You then have to select the "Task General Information" and fill in info and news about your task. you can also upload very easily photos by using the icons marked in red

| Basi    | ic Info Turnpoint   | ts Window Tim | nes News | CMS Pilots |
|---------|---------------------|---------------|----------|------------|
| Section | Task General Inform | nation        | ·        | >          |
| Title   |                     |               |          |            |
|         |                     |               |          | $\sim$     |

#### 2.8 ADD YOUR SPONSOR'S BANNERS AND LOGOS

You can do this by setting the fields Link to Custom Html and Link to Custom Kml

**The Html page** you define will be displayed on the main task page on the right side just below the tweets or the general task info. **NOTE**: The html page **must** be designed to a widht of 200 pixels only so to fit nicely to the task page.

**The Kml link** you define will be included in the Google Earth feed. It can be anything you wish, or multiple items combined into one file. For example all the banners of your sponsors and also your custom live feed of news

#### 2.9 PILOTS CAN UPLOAD THEIR TRACKLOGS THEMSELVES TO THE SITE

Here is a cool feature that can come handy to some events

The pilots can independently download their tracklogs from their normal flying instrument on their PC's and then upload the file to livetrack24.com. Each tracklog file that gets uploaded is scored (only distance points) and a zip file is ready for the scorer to download with all uploaded tracklogs ready to use in a format compatible with FS program. He can then do the normal scoring with the provided tracklogs

#### **3 USING THE LIVETRACK24 SERVICE DURING THE TASK**

#### RETRIEVE SYSTEM

#### SETTING UP THE RETRIEVE SYSTEM

You need an android phone dedicated just to this task. This is the phone number that pilots will send their SMS to. Start by installing the SMSsync app from here <a href="http://smssync.ushahidi.com/download/">http://smssync.ushahidi.com/download/</a>

And configure it so that it forwards all incoming SMS to LiveTrack24 server

1. Open Settings-> General. Select "Enter Unique ID" and fill in your **EventCode.** You don't need to enter a name to identify the device nor an alert phone number. Disable SMS delivery report.

| 🖬 👼 🚥 🛛 🚳 🛜 🖬 🖬 🕏 5:30 pm                                                                                                    | 🖬 👼 🚥 🛛 😵 😤 💵 🗟 5:31 pm                                                                                                    |
|----------------------------------------------------------------------------------------------------|----------------------------------------------------------------------------------------------------|
| ← Settings - General                                                                                                    | ← Settings - General                                                                                                    |
| Enter Unique ID<br>Specify a unique ID for this device. Used by<br>the server to identify which device is sending<br>it messages.                        | Enter Unique ID<br>Specify a unique ID for this device. Used by<br>the server to identify which device is sending<br>it messages. |
| Enter name to identify the d∈<br>Specify a short name to identify this device.<br>Used by the server to identify which device is<br>sending it messages. | Enter name to identify the de<br>specify a short name to identify this device.                                                    |
| SMS Delivery Report<br>Enable if you want SMS delivery<br>status report to be sent to the app.<br>Note: Some network providers charge<br>you for this.   | eventCode                                                                                                    |
| Enter alert phone number<br>Specify a phone number to send alerts to.                                                                                    | Enter alert phone number<br>Specify a phone number to send alerts to.                                                             |
|                                                                                                    |                                                                                                    |

 Setup the options like in the photos below. Use 1 min interval for all frequencies Settings-> Messages: Enable "Get Reply from Server" Leave the Reply messages disabled Settings-> Automation: Click "Enable Auto Sync", set a frequency of 1 minute Settings-> Task: Click "Enable Task Checking", set a frequency of 1 minute

#### 🖊 LIVETRACK24

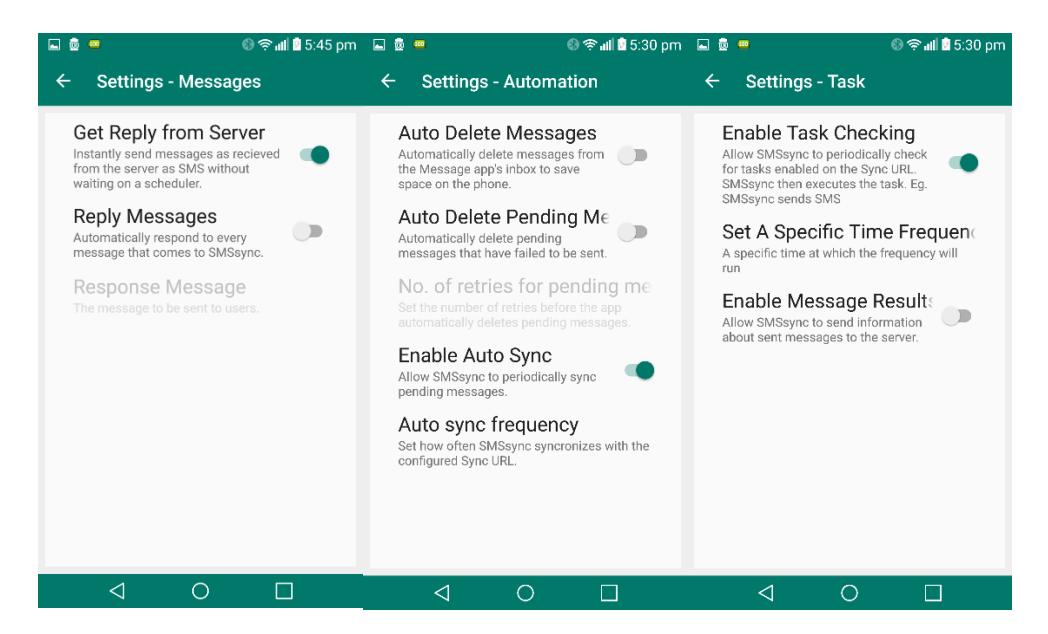

3. Add an integration: The url of the custom webservice is http://www.livetrack24.com/sms.php

| 🔤 🎰 🍯         |              | 🛛 🛜 📲 🖻 5:31 pm | 🖾 🎰 🚥                           | 🕲 穼 📶 🖥 5:50 pm   | 🛋 💩 🚥                                     | 🚯 🛜 📶 🖻 5:32 pm                            |
|---------------|--------------|-----------------|---------------------------------|-------------------|-------------------------------------------|--------------------------------------------|
| SMS<br>v3.0.4 | Ssync        | с :             | ← Manage Cu                     | stom Web Services | ← Update cus                              | tom web service                            |
|               | Incoming     | - 6             | Live<br>http://www.livetrack24. | com/sms.php       | All incoming message the following custon | ges will be published to<br>n web service: |
| ~             | Published    |                 |                                 |                   | Enter a title for the cus                 | tom service                                |
| +             | Integrations |                 |                                 |                   |                                           |                                            |
| Ŧ             | Filters      |                 |                                 |                   | Enter the url                             | track24.com/sms.pl                         |
|               | Logs         |                 |                                 |                   |                                           |                                            |
| Ŷ             | Settings     |                 |                                 |                   | Enter the Secre                           | rt Key                                     |
|               |              |                 |                                 |                   | Show secret key                           |                                            |
|               |              |                 |                                 |                   | TEST INTEGRATION                          | CANCEL UPDATE                              |
|               |              |                 | $\bigtriangledown$              | 0                 | $\Box$                                    | 0                                          |

4. Click on "Start the SMSsync service" If you are running Android 5.0 or newer this dialog will appear. You have to agree in order to continue. This will make the SMSsync app the default app for SMS but the side-effect is that you will not be able to use the normal android app for sending SMS. Have this in mind while provisioning for the event.

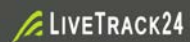

| <b>.</b> | -                                                | () <                    | 🔊 📶 🖻 5:32 | pm |
|----------|--------------------------------------------------|-------------------------|------------|----|
|          |                                                  |                         |            |    |
|          | Start SMSsyr                                     | nc service              | •          |    |
| y        | Twitter                                          |                         |            |    |
| E        | Change defaul                                    | t message ap            | p?         | I  |
| L        | Use SMSsync i<br>as your default<br>application? | nstead of Me<br>message | ssaging    | l  |
| L        |                                                  | CANCEL                  | ок         |    |
|          |                                                  |                         |            |    |
|          |                                                  |                         |            |    |
|          |                                                  |                         |            |    |
|          |                                                  |                         |            |    |
|          | $\triangleleft$                                  | 0                       |            |    |

# **4** CHARGING THE TRACKER

Every tracker gets charged via the mini-USB plug.You will get the half the amount of Plug chargersandUSBcables.Thechargingcycleisabout3hours.

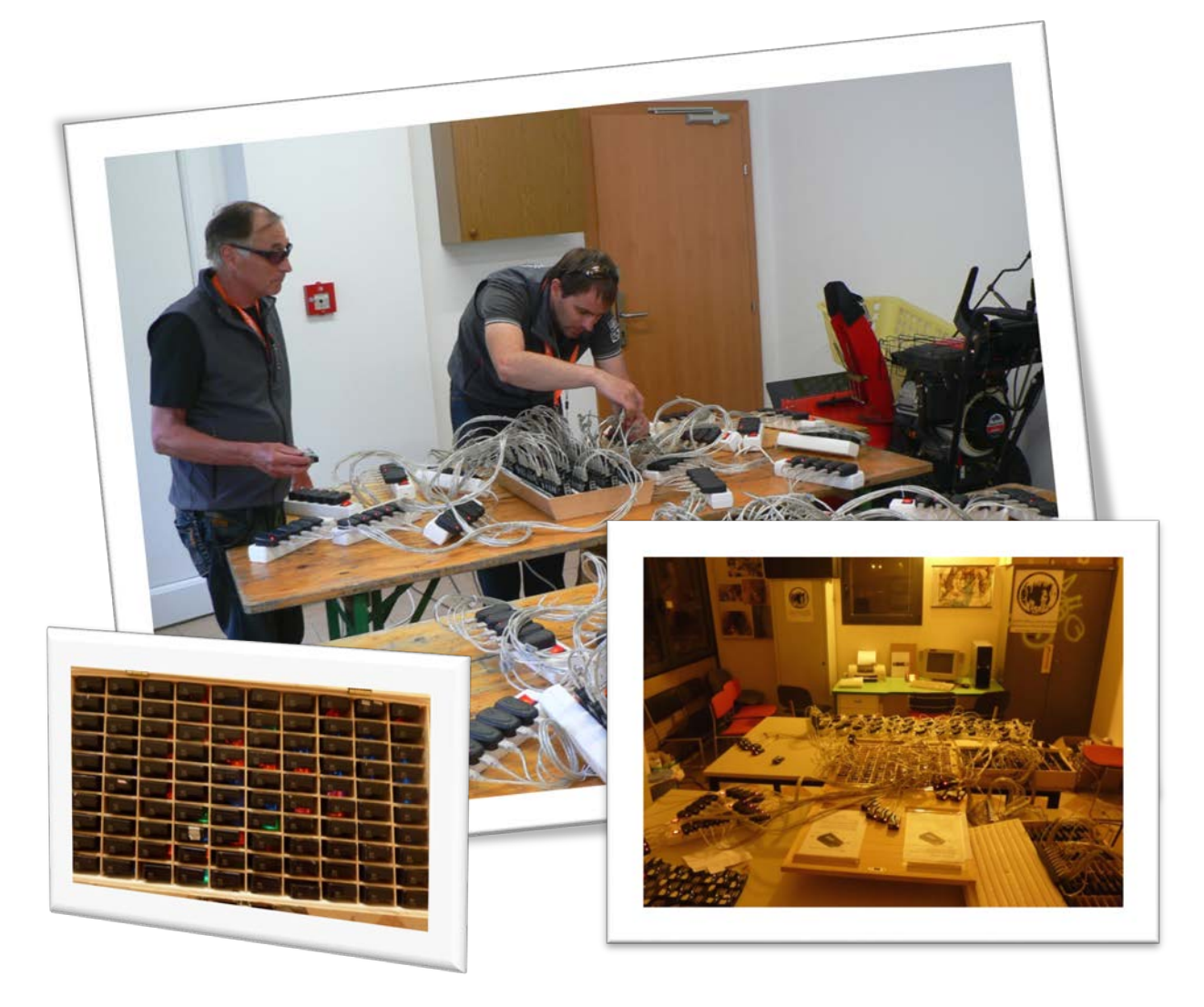

# 5 USING THE TRACKER AND STATUS LEDS

Give every pilot his individual tracker short before or after the task briefing. You can educate them how to switch them on and off or do it on your own. Pressing the power button until the lights begin to flash and pressing the power button for six seconds.

Past competition has shown us, that you never can explain the livetracking to every competing pilot ;-). Means – as less the pilot has to do with the tracker, as better your result.

- If you turn them on before handing out to the pilot good idea!
- Tell them do not touch anything ;-)
- NEVER, NEVER make a GPS download after task until you received the tracker from the pilot

#### PLACEMENT OF TRACKERS DURING FLIGHT

Like every cell phone the tracker can interfere with your flight instrument, but it depends on the flight instruments shielding. For best GPS and GPRS coverage the tracker should not be very deep in the harness but some cm away from the flight instrument.

# **6 WAYS TO DISPLAY THE LIVETRACKING**

Google Earth. To follow the :LiveTracking in Google Earth you need the free google earth application. Download it here: <u>http://www.google.com/earth/index.html</u>

## 7 SPONSORSHIP

You can include your sponsor's logos on all tracking pages. If you have more than one logo they can rotate (eg every 10 seconds).

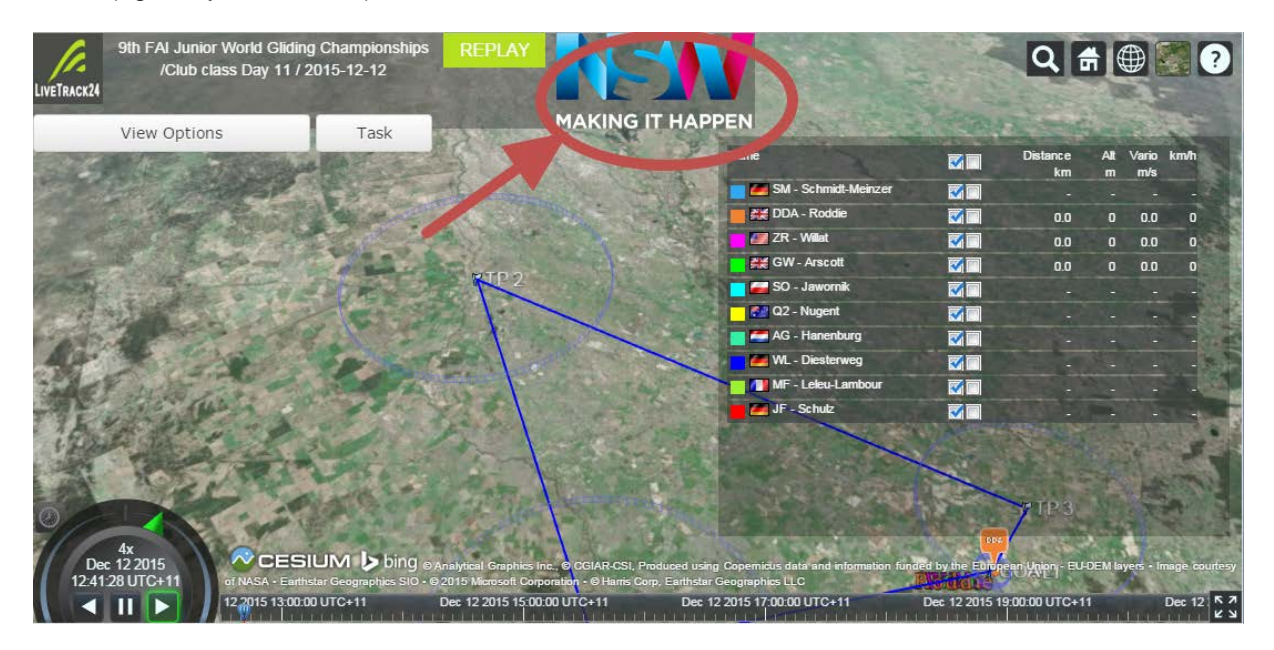

#### 8 SERVICE FEES & TRACKER RENTAL

#### HARWARE TRACKER RENTAL

#### Rental fee (INCLUDES SIM + internet)

#### For more than 30 trackers discounted prices apply

**EURO 15,00** / tracker and event (1-7 days) (no tax) (has to be paid in advance) **+ shipping costs** 

#### For Less than 30 trackers

**EURO 20,00** / tracker and event (1-7 days) (no tax) (has to be paid in advance) **+ shipping costs** 

- If the event is scheduled longer than 7 days, 50 % discount for the next 7 days, 14 days ...
- In case of bad weather or other unavoidable circumstances the rental fee will be refunded, if not even one task took place.

#### Damaging fee:

In case some units get damaged or lost:

EURO 120,00 / Tracker (depending on the organizer rules the participant will probably has to pay in the end).

#### FOR USING LIVETRACK24.COM SERVICE

#### Please consult the online version here to be sure to have the latest information

http://www.livetrack24.com/docs/event\_pricing

# 9 SERVICE IS USABLE FOR ALL ACTIVITIES

We have provide our services to a wide variety of sports including:

- Bike and MTB Braces
- Hike & fly X-alps style competitions
- Back country skiing
- Cross country skiing
- Running / Marathon / Mountain running
- Sailing races / Regatta
- Triathlon (with waterproof cases for the trackers)
- Car races

#### **10 RESERVATION**

#### Please book well in advance your hardware trackers. Availability is limited at peak season.

You don't need a reservation in order to use our services online. The service is activated and provisioned in real-time **provided you have already contacted us for giving you access to the Events administration backend.** 

You do need to make a reservation for our physical presence to your event or for renting tracking equipment.

**Contact Details** 

Contact Name: Manolis Andreadakis Email: <u>info@livetrack24.com</u> Skype: m.andreadakis